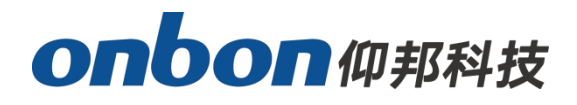

# **User manual**

**Cross LED display screen** 

Version: V1.1 Release time: 2021.4.19

# Statement

Without the written permission of the company, no unit or individual shall imitate, copy, transcribe or translate part or all of the contents of this manual without authorization. Do not use this manual in any form or any

#### onbon 仰邦科技

method (electronic, mechanical, photocopying, recording or other possible methods) for commodity dissemination or for any commercial or profit-making purposes.

The product specifications and information mentioned in this manual are for reference only, and will not be notified if the content is updated. Unless there is a special agreement, this manual is only used as a guide, and all statements and information in this manual do not constitute any form of guarantee.

# catalogue

#### onbon 仰邦科技

| About software                | 4 |
|-------------------------------|---|
| Device connection             | 4 |
| Add cross screen              | 6 |
| Cross parameter configuration | 7 |
| Contact us                    | 9 |

# Introduce

Thank you for purchasing our LED control card. I hope you can enjoy the excellent performance of this product. The design of the LED control card complies with international and industry standards, but if it is improperly operated, it may still cause personal injury and property damage. In order to avoid the danger that the equipment may bring and to benefit from your equipment as much as possible, please follow the relevant instructions in this manual when installing and operating the product.

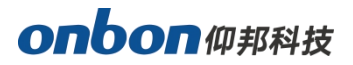

## About software

Do not modify, decompile, disassemble, decrypt, or reverse engineer the software installed on this product. The above behaviors are illegal.

# **User guidance**

# **Device connection**

First connect the computer and the router, and then connect the Y series control card to the router with a network cable, and connect the control card to the cross screen through a flat cable. The following is an example of connecting the Y08 control card. See the figure below for details:

Y04 and Y08 series controllers support cross screens.

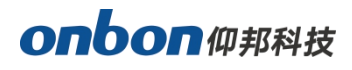

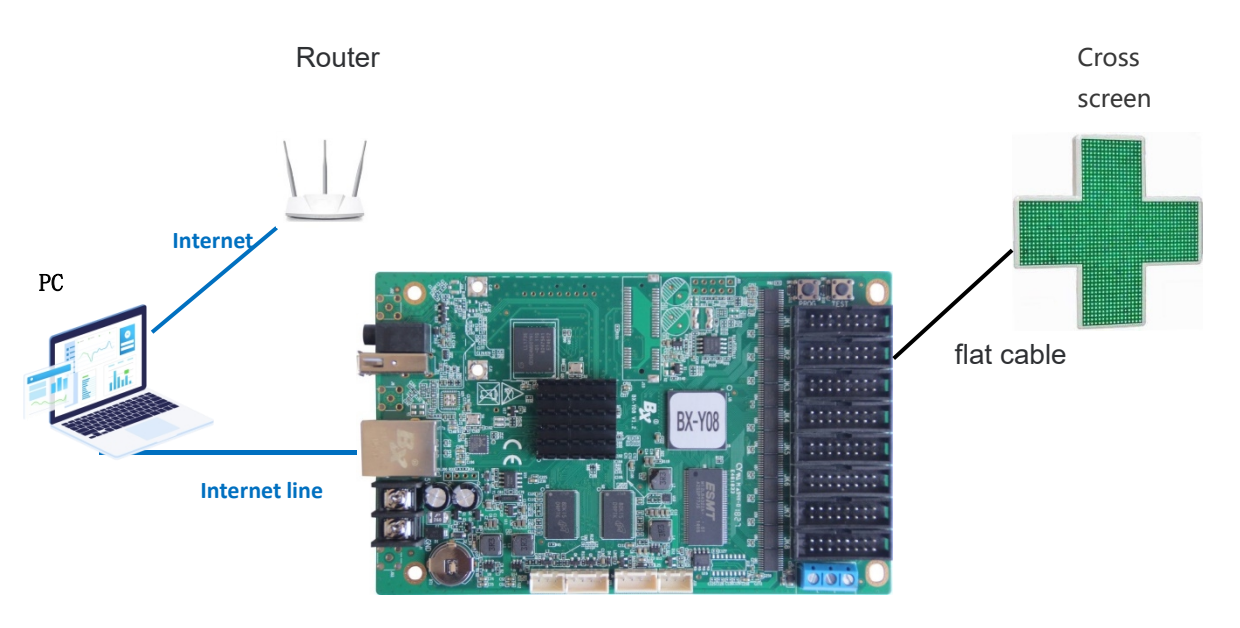

Y08control card

#### Add Screen

Open the Led show YQ software, select the "parameter settings" menu  $\rightarrow$  "Set Screen Parameters", in the "Screen Parameters Settings" interface, click on the "find" at the bottom right of the interface, as shown in figure 1 below. Then enter the "Add Screen" interface, as shown in Figure 2 below.

| 🚱 Parameters Setting (分组-1 / Sci | reen-2)                                                   |                                            | – 🗆 X                  |
|----------------------------------|-----------------------------------------------------------|--------------------------------------------|------------------------|
| Screen List                      | Screen Parameters Scan Configu                            | uration                                    |                        |
| □                                | Screen Name<br>Screen-2                                   |                                            |                        |
| Screen-2                         | Install Address                                           |                                            | BX-Y08                 |
|                                  | BX-Y08                                                    |                                            |                        |
|                                  | Series                                                    | Туре                                       | TO DO                  |
|                                  | Y series $\sim$                                           | B×-Y08 ∨                                   |                        |
|                                  | Width                                                     | Height                                     |                        |
|                                  | 128                                                       | 64                                         | T                      |
|                                  | IP Address                                                |                                            | 1 Carter               |
|                                  | 169 . 254 . 180 . 215                                     | IP configuration                           |                        |
|                                  | Barcode                                                   | Rotation angle                             | Control area 512*256   |
|                                  | C0Y08G2008240005                                          | 0 ~                                        | Max width 1024         |
|                                  | No program black screen(A controller is required for it f | a power-off restart of the to take effect) | Max height 512         |
|                                  | Data gro                                                  | oup expansion Parameters re                | ad-back Set parameters |
|                                  | Cross                                                     |                                            |                        |
|                                  | Selects split output mode, doubli                         | ing the refresh rate.                      |                        |
|                                  |                                                           | Find                                       | Close                  |
|                                  |                                                           |                                            |                        |

Picture 1

In the pop-up "Add screen" interface, check "Add all screens", and finally click "find" to successfully bind the screen to the controller.

|               |           | BX-          | Y08     |
|---------------|-----------|--------------|---------|
| Series        | Туре      |              |         |
| Y series      | вх-уоз 🗸  | Internet     | 162     |
| Width         | Height    |              |         |
| 128           | 64 🗘      | -            | ALC: N  |
| IP Address    |           | E.c.         |         |
| 192.168       | . 0 . 199 | Control area | 512*256 |
| Screen Name   | 9         | Max width    | 1024    |
| Screen-2      |           | Max height   | 512     |
| Install Addre | ss        |              |         |
| BX-Y08        |           |              |         |
|               |           |              |         |
|               |           |              |         |

Picture 2

## Add cross screen

Return to the "Screen Parameters Setting" interface, click "Cross Screen", and click "OK" in the pop-up dialog box to complete the addition of cross screen, as shown in the following figure.

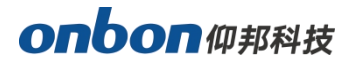

| 🛃 Parameters Setting (分组-1 / S            | Screen-2)                                                                                                    | – 🗆 X                           |
|-------------------------------------------|----------------------------------------------------------------------------------------------------|---------------------------------|
| Screen List                               | Screen Parameters Scan Configuration                                                                                                    |                                 |
| □⑦ 分组-1<br>⑦ 屏幕-1<br>⑦ 屏幕-2<br>⑦ Screen-2 | Screen Name Screen-2 Install Address                                                                                                    | BX-Y08                          |
|                                           | BX-Y08                                                                                                    |                                 |
|                                           | Series Type<br>Y series BX-Y08<br>Width Height<br>128 54 64<br>IP Address Prompt<br>169 . 254 . 180 . 21!<br>Barcode Switching to the original configuration in<br>C0Y08G2008240005 will be emptied! | Aformation for the crosss creen |
|                                           | □ No program black s<br>□ controller is require                                                                                                    | 随定取消                            |
|                                           | Data group expansion Parameters re                                                                                                    | ad-back Set parameters          |
|                                           | Selects split output mode, doubling the refresh rate.                                                                                                    |                                 |
|                                           | Find                                                                                                    | Close                           |
|                                           |                                                                                                    |                                 |

Picture 2

# **Cross parameter configuration**

After adding the cross screen, the screen name on the right will change to "Cross Screen". Select "Cross Screen Parameter Configuration" and set the width and height of the controller.

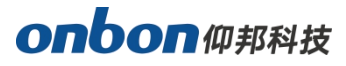

| 🚱 Parameters Setting (分组-1 / 十3 | 字屏-1)                                                    | — 🗆 X                                                                                                    |
|---------------------------------|----------------------------------------------------------|----------------------------------------------------------------------------------------------------|
| Screen List                     | Screen Parameters Cross configuration Scan Configuration | 1                                                                                                    |
| □·· î 分组-1                      | Module size                                              | 54 🐳 x 32 🛓                                                                                                    |
|                                 |                                                          | Number of modules on top<br>Width(pcs) Height(pcs) 2<br>1 + x 2 + 4096 pixels<br>Number of modules in the middle<br>Width(pcs) Height(pcs) 3<br>3 + x 2 + 1228 pixels<br>Number of modules bellow<br>Width(pcs) Height(pcs) 4<br>1 + x 2 + 4096 pixels |
|                                 |                                                          | Setup                                                                                                    |
|                                 |                                                          | Close                                                                                                    |
|                                 |                                                          |                                                                                                    |

Picture 3

1. In the drop-down list under "Module Size", you can select the commonly used module width and height. If it is not a commonly used module, you can click "Custom" to set the width and height of the module by yourself. Here assume 1 The width of each module is 64 and the height is 32.

2. The number of top modules: a width of 1 means the width of 1 module, and a height of 2 means the height of 2 modules.

3. Number of middle modules: a width of 3 means the width of 3 modules, and a height of 2 means the height of 2 modules.

4. The number of bottom modules: a width of 1 means the width of 1 module, and a height of 2 means the height of 2 modules.

5. After setting the number of modules, click "Set" to complete the setting of the cross screen.

## Contact us

## Shanghai ONBON Technology Co., Itd (Headquarters)

Address: 7 Floor, Tower 88, 1199#, North Qinzhou Road, Xuhui District, Shanghai City, China Tel Phone: 086-21-64955136 Fax: 086-21-64955136 Website: www.onbonbx.com

## **ONBON (Jiangsu) Optoelectronic Industrial Co.,LTD**

Address: 1299#, Fuchun Jiang Road, Kunshan City, Jiangsu Province, China

## **Sales Contacts**

Tel: 0086-15921814956 0086-15800379719 Email: onbon@onbonbx.com

## Second Development

Tel: 0512-66589212 Email: dev@onbonbx.com

## iLEDCloud

Website: http://www.iledcloud.com/

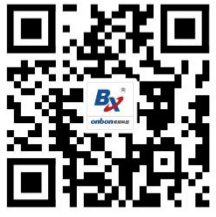

Public Wechat

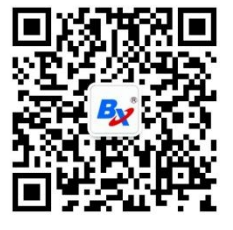

Sales wechat